# 使用行動裝置收發 M365 信箱

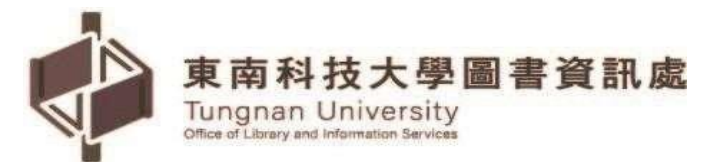

## <u>目錄</u>

| —        | 、使用行動裝置收發 M365 信箱 | (Android 版) | 2 |
|----------|-------------------|-------------|---|
| <u> </u> | 、使用行動裝置收發M365 信箱  | (IOS版)      | 6 |

#### 一、使用行動裝置收發 M365 信箱(Android 版)

(一)在【Play 商店】搜尋【Microsoft Outlook】→【安裝】進行安裝作業

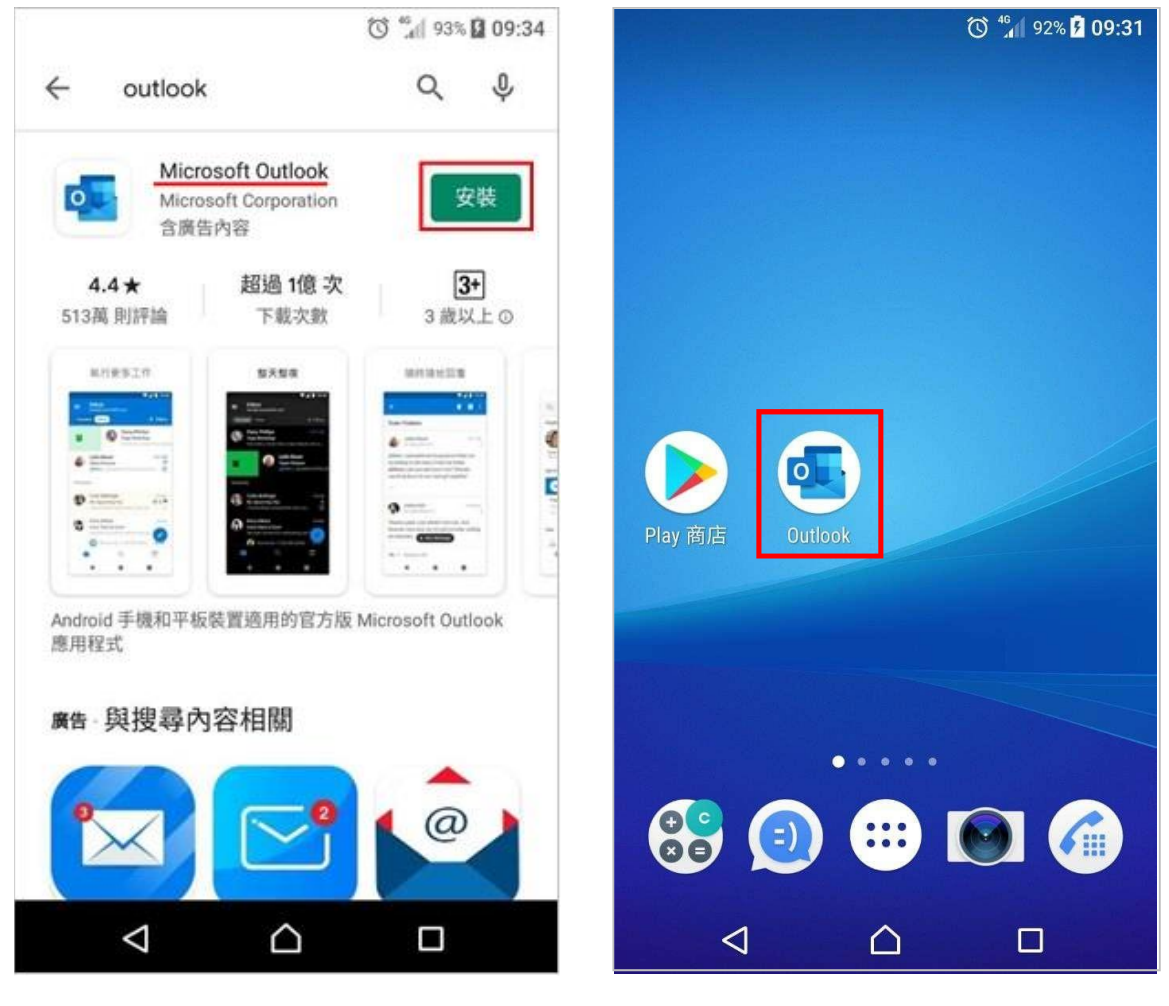

(二)點選【開始使用】→輸入【完整 E-Mail 帳號】→【繼續】

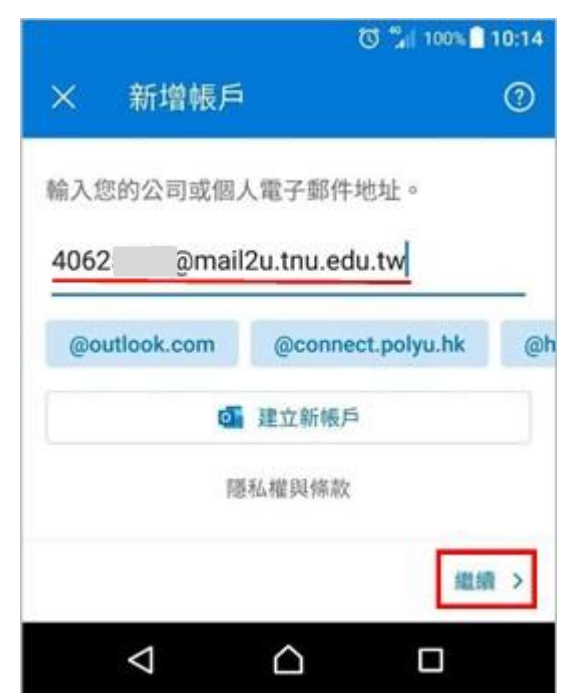

(1)日間部學生:學號@mail2u.tnu.edu.tw
(2)進修部學生:學號@mail4u.tnu.edu.tw
(3)教 職 員:帳號@mail.tnu.edu.tw

(三) 輸入密碼:同【新一代校務系統密碼】,再點選【登入】

|                              | 🕲 🐐 100% 🗋 10:1 |
|------------------------------|-----------------|
| 東南科技大學<br>Tungnan University |                 |
| 4062 @mail2u.tnu.ed          | u.tw            |
| 輸入密碼                         |                 |
|                              |                 |
| 忘記密碼                         |                 |
| 使用其他帳戶登入                     |                 |
|                              | 登入              |
|                              |                 |
|                              |                 |
|                              |                 |
|                              |                 |
|                              |                 |
|                              |                 |

#### (四)在新增另一個帳戶裡點選【稍後再說】→【跳過】

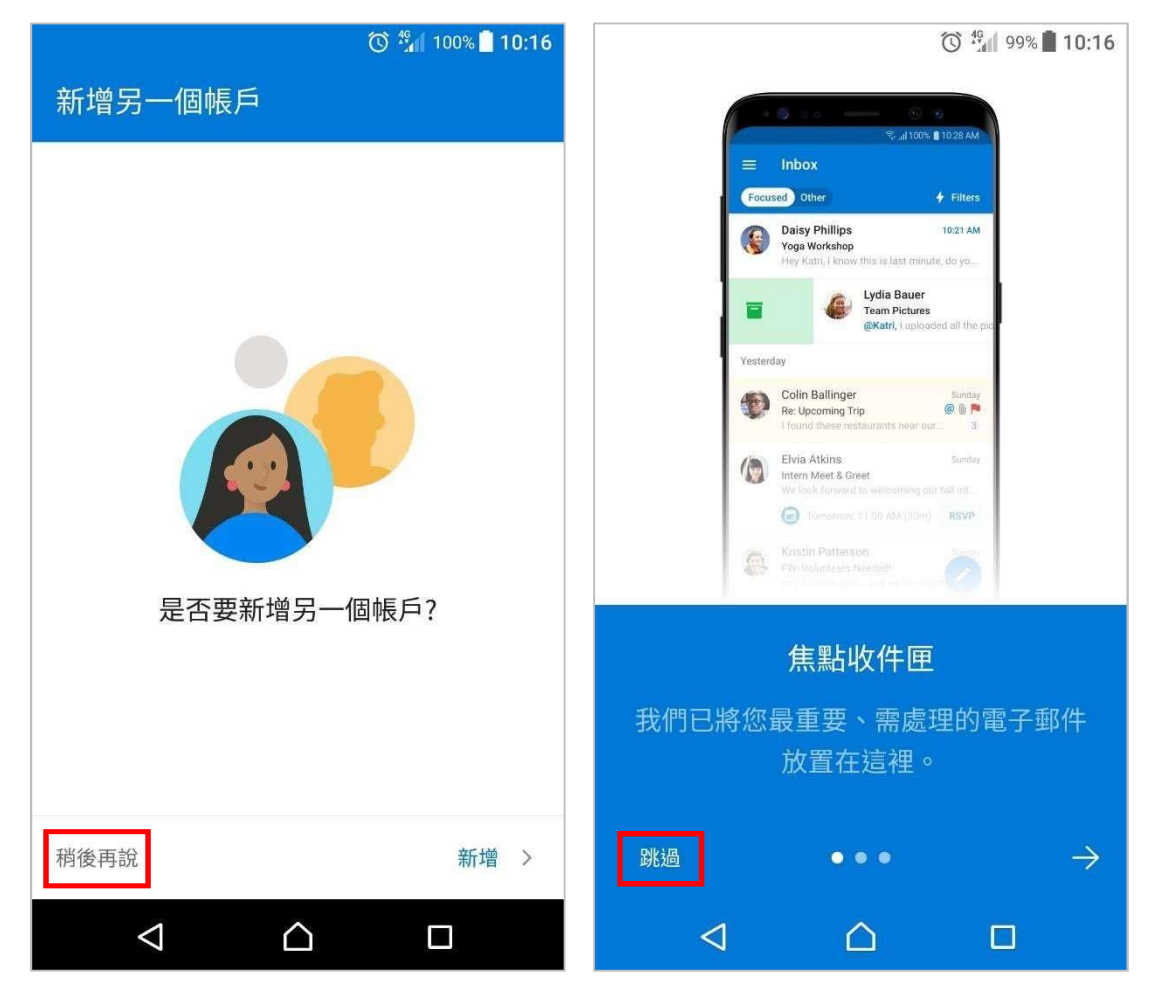

(五)設定信件通知:點選【左上方的圖示】→左下方【設定】

| 🔘 🖏 99% 🖥 10:23                                   |   |   |                      | 0 %                      | 100% 🗍 | 13:20      |
|---------------------------------------------------|---|---|----------------------|--------------------------|--------|------------|
| 0 收件匣                                             |   |   | <b>Offic</b><br>4062 | e 365<br>@mail2u.tnu.edu |        |            |
| <u>焦點</u> 其他 篩選                                   | E |   | 我的最                  | 愛                        | 0      | <u>E</u>   |
| 1月<br>秋卡 1月25日                                    |   |   |                      | 收件匣                      | 2      | 25日        |
| 请元成 Dcard 学生身份驗證<br>! 感謝你/                        |   |   | $\square$            | 寄件備份                     |        | 1          |
| 2019                                              |   |   | Ð                    | 草稿                       |        |            |
| NA Networking Academy Tea /2/25<br>Password Reset |   |   | -                    | 封存                       |        | 2/25<br>vo |
|                                                   |   |   | 00                   | 群組                       |        |            |
|                                                   |   |   | Ŵ                    | 刪除的郵件                    |        |            |
|                                                   |   |   | Eø                   | 垃圾郵件                     |        | î          |
|                                                   | ? | ) | Ľ                    | 交談記錄                     |        |            |
|                                                   | ŝ | } |                      |                          |        |            |
|                                                   |   |   | $\triangleleft$      | $\bigtriangleup$         |        |            |

(六)設定信件通知:點選【通知】→【所有郵件】開啟信件通知 🕲 🏰 100% 🗍 **13:21** 🕲 🏰 100% 🗋 **13:21** ? 設定  $\leftarrow$ 通知 動作 郵件 自訂動作 通知 Q 封存,刪除 Office 365 - 4062\_\_\_\_@mail2u.tnu.edu.tw 簽名 a 取得 Android 版 Outlook 所有郵件 撥動選項  $\hookrightarrow$ 僅焦點收件匣 常用連絡人 ? 焦點收件匣 2 無 oution 电 J mr L 專送 徽章計數 焦點收件匣 震動 (j) 依對話整理郵件 二市展  $\bigcirc$  $\triangleleft$  $\triangleleft$  $\bigcirc$ 

(七)行動裝置裡的 Outlook 圖示的右上角即會顯示出未讀新郵件的數字

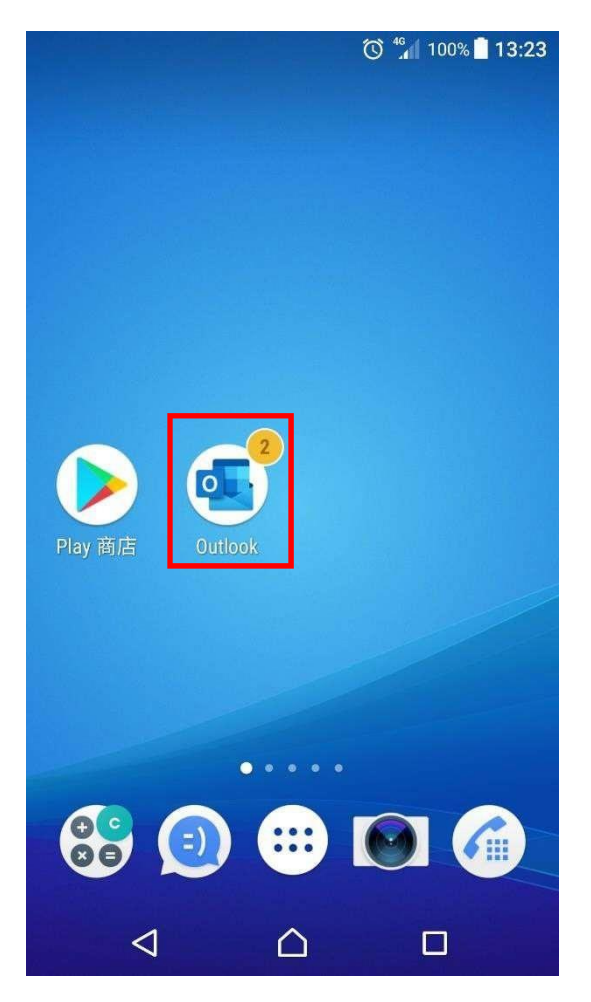

### 二、使用行動裝置收發M365 信箱(IOS 版)

(一)在【APP Store】搜尋【Microsoft Outlook】→【取得】進行安裝

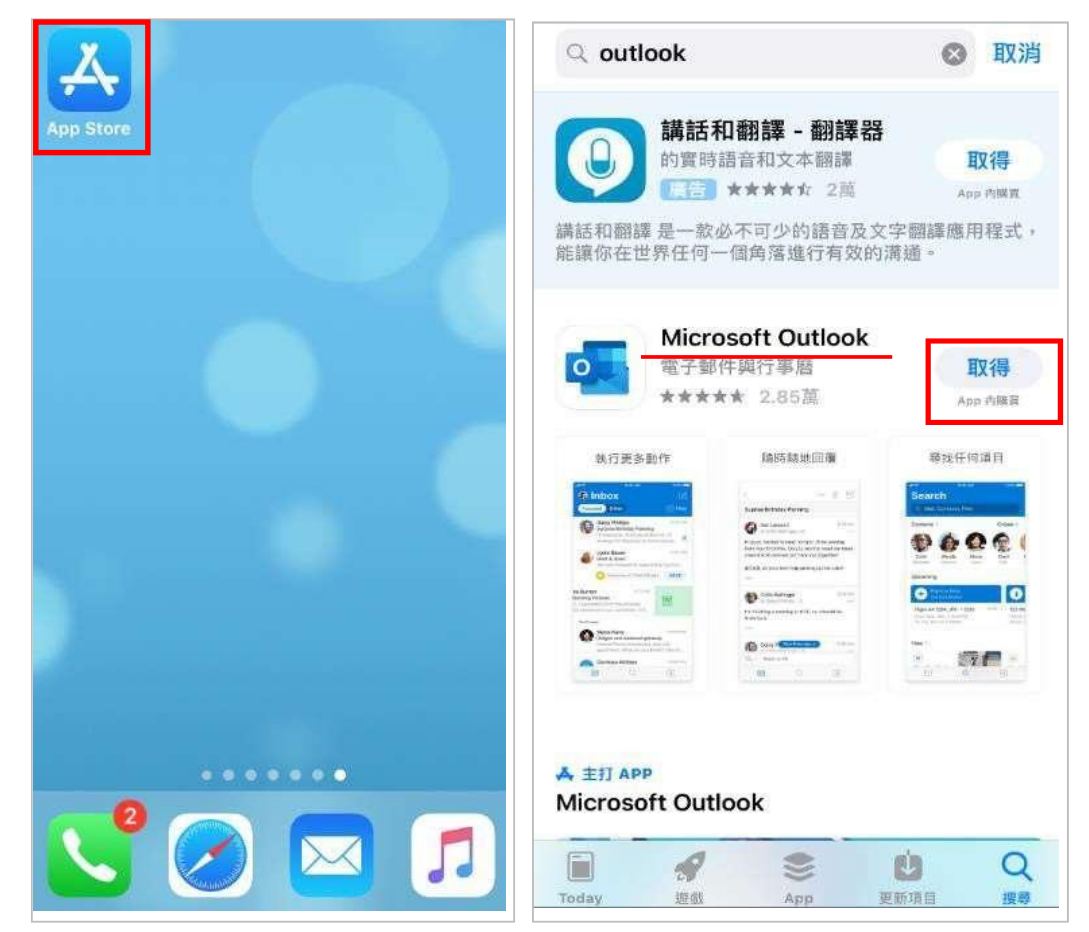

- (二)開啟【Microsoft Outlook】→輸入【完整 E-Mail 帳號】→【新增帳戶】
  - (1)日間部學生:學號@mail2u.tnu.edu.tw
  - (2)進修部學生:學號@mail4u.tnu.edu.tw
  - (3)教 職 員:帳號@mail.tnu.edu.tw

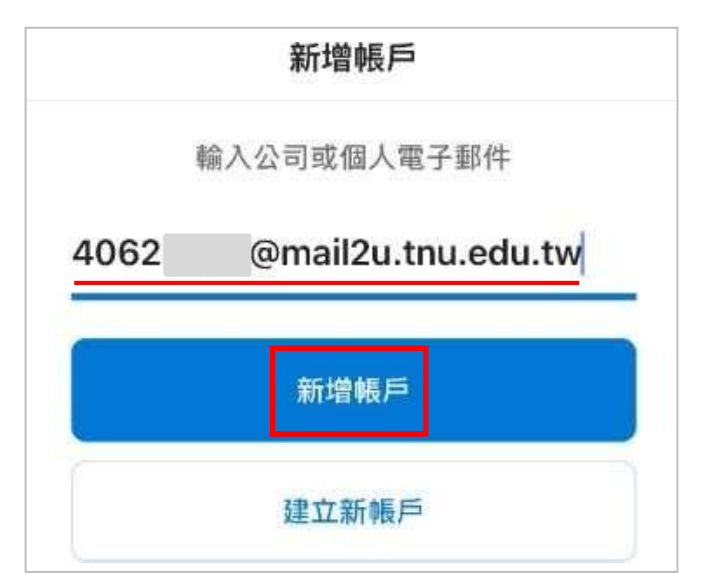

(三) 輸入密碼:同【新一代校務系統密碼】,再點選【登入】

|       | 南件技大·<br>Tungnan University | 3        |    |
|-------|-----------------------------|----------|----|
| 4062  | @mail2u.tn                  | u.edu.tv | N  |
| 輸入容   | 密碼                          |          |    |
|       |                             |          |    |
| 忘記密碼  |                             |          |    |
| 使用其他中 | <b>長戶登入</b>                 |          |    |
|       |                             |          | 登入 |
|       |                             |          |    |

(四)在**新增另一個帳戶**裡,點選【稍後再說】→【開啟】啟用通知,即完成。

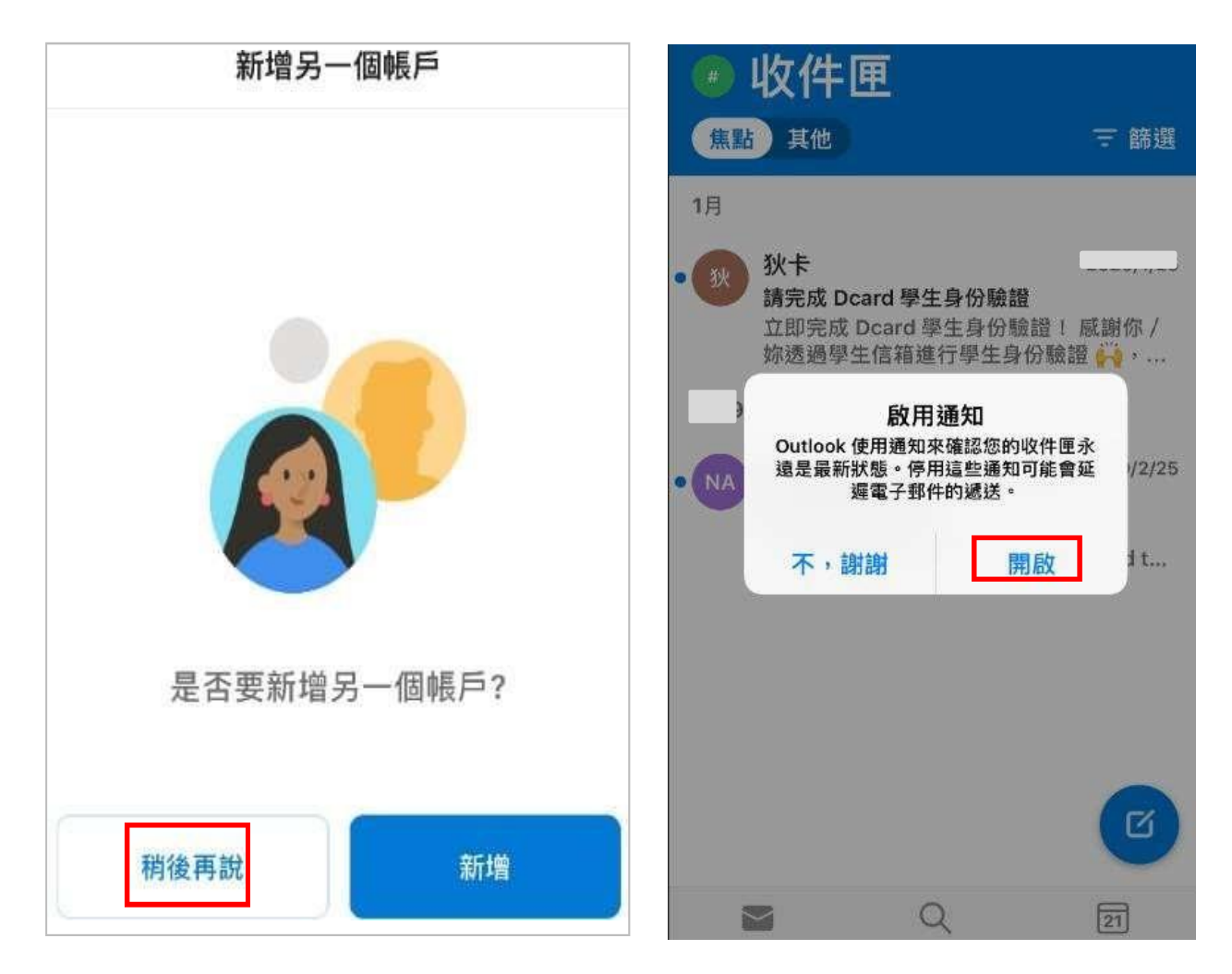